# Safari: Recommended Settings

Pearson's educational websites use multimedia content that may not load correctly if Safari's security settings are not configured to allow it. Please follow the instructions below to ensure that your browser is able to utilize all of the features our web sites offer.

### Enable Add-Ons

Safari features a security setting that affects whether the capabilities of the browser can be extended. Please follow the instructions below to be sure that add-ons required for Pearson web sites can be installed:

- 1. Open Safari
- 2. Open the Preferences menu In Mac OS X: Click Safari > Preferences In Windows: Click Edit or Settings (\*\*\*) > Preferences
- 3. In the window that opens, click **Security**
- 4. Place a check in the box beside Enable plug-ins
- 5. Close the Security window

### Pop-Up Blockers

Safari features a pop-up blocker that can prevent new windows from opening. Please follow the instructions below to be sure that new windows that open on Pearson web sites are not blocked:

- 1. Open Safari
- 2. Open the Preferences menu
  - *In Mac OS X*: Click **Safari** > **Preferences**
  - In Windows: Click Edit or Settings (\*\*\*) > Preferences
- 3. In the window that opens, click **Security**
- 4. Be sure no check appears in the box beside Block pop-up windows
- 5. Close the Security window

### Cookies

## PEARSON

Safari features privacy settings that affect what data your computer accepts from web sites. Please follow the instructions below to ensure that data from Pearson web sites is not blocked:

- 1. Open Safari
- 2. Open the Preferences menu
  In Mac OS X: Click Safari > Preferences
  In Windows: Click Edit or Settings (\*) > Preferences

#### In Safari 5.1 or later:

- 3. In the window that opens, click Privacy
- 4. Look for the Block cookies heading and select Never
- 5. Close the Privacy window

In Safari 5.0 or earlier:

- 6. In the window that opens, click Security
- 7. Look for the Accept cookies heading and select Always
- 8. Close the Security window